# **Downloading the Application**

#### **Download on Existing Hardware**

In order to perform a full download (TCC Core load and Parameter load), certain parameters must be set correctly.

For the TCC Core Load these parameters are:

4-Digit User #: 0082 TCC Core Download Phone Number: 1-866-658-7003

For the Parameter Load these parameters are:

Application Number: D53O3072 Parameter Terminal ID (provided by Paymentech) Parameter Download Phone Number: 1-866-658-9186 Terminal Family Name: TRANZ

The manager password (default is 387296) is required to access the parameter menu. Once the password has been entered AND the terminal is idle for 15 seconds, the terminal automatically "times out" and switches to idle mode. The time out does not occur while in the EDIT menu.

| Display           |           |          | Action                                                                 |
|-------------------|-----------|----------|------------------------------------------------------------------------|
| MM/DD/            | ſY        | 00:00 PM | Press the Fn (Function) Key.                                           |
|                   |           |          |                                                                        |
|                   | DEBIT     | EBT      |                                                                        |
| SALE              | SALE      | SALE     |                                                                        |
| MM/DD/            | ſY        | 00:00 PM | Key in the manager password (default is 387296), then press ENTER.     |
|                   |           |          |                                                                        |
| ENTR M            | ANAGER PA | SSWORD   | Note: If the manager password does not work, obtain the DS password    |
|                   |           |          | using the DS Utility. You will need the current date and time from the |
|                   |           |          |                                                                        |
| MM/DD/            | ſY        | 00:00 PM | Press the Scroll (arrow) key once.                                     |
|                   |           |          |                                                                        |
| BATCH             |           |          |                                                                        |
| MENU              | PARM      | TEST     |                                                                        |
| MM/DD/YY 00:00 PM |           | 00:00 PM | Press the blue arrow button beneath TERM SETUP                         |
|                   |           |          |                                                                        |
|                   | TERM      | MERCH    |                                                                        |
| PIN               | SETUP     | MANGER   |                                                                        |

| MM/DD/YY 00:00 PM     | Press the Scroll (arrow) key once.                                                                                |
|-----------------------|----------------------------------------------------------------------------------------------------|
| CLOCK MANAGR SUPERV   |                                                                                                    |
| SET PASWRD PASWRD     |                                                                                                    |
| MM/DD/YY 00:00 PM     | Press the blue arrow button beneath DIAL DOWNLD.                                                                  |
|                       |                                                                                                    |
| DIAL DIRECT           |                                                                                                    |
| DOWNLD DOWNLD         |                                                                                                    |
| MM/DD/YY 00:00 PM     | If the value displayed is not 0082, press the CLEAR key until no value appears. Then key in 0082 and press ENTER. |
| APPLICATION USER #:   |                                                                                                    |
|                       |                                                                                                    |
| MM/DD/YY 00:00PM      | If the value displayed is not the correct TCC download phone number,                                              |
|                       | download phone number (1-866-658-7003) and press ENTER.                                                           |
| APP DOWNLOAD PHONE #: | Note: If the merchant needs a 9 in the PBX field, this field was loaded                                           |
|                       | under other terminal set up parameters. The core load will continue to                                            |
|                       | a 9 to dial out, the parameter must be updated prior to initiating a core load.                                   |
|                       |                                                                                                    |
| SW LOADING            | The terminal will display various messages as it communicates, then will                                          |
| WAITING ANSWER        | show a percentage that represents how much of the download has                                                    |
| CONNECT               | completed.                                                                                                    |
| DONE%                 | Once the download is completed. "DEFAULT PARAMETERS SET" will                                                     |
| PROCESSING            | print. If an internal PIN pad is detected, "INT PIN PAD DETECTED" will                                            |
| TESTING               | print.                                                                                                    |
| PLEASE WAIT           |                                                                                                    |
|                       |                                                                                                    |
|                       |                                                                                                    |
| MM/DD/YY 00:00 PM     | The terminal will automatically return to the idle prompt, but a parameter                                        |
|                       | Drage the En (Function) key                                                                                       |
| DEBIT EBT             | riess the rit (runction) key                                                                                      |
| SALE SALE SALE        | Key in the monoger personner (default is 207200) then proce ENTED                                                 |
|                       | Note: If the terminal has not previously received a parameter load, the                                           |
| ENTR MANAGER PASSWORD | password could be "1". If the terminal has previously received a parameter load, the                              |
|                       | load from VeriCentre, the default password is 387296. If the manager                                              |
|                       | will need the current date and time from the terminal, and the 6-digit value                                      |
|                       | key which is 102571.                                                                                              |
| MM/DD/YY 00:00 PM     | Press the blue arrow button beneath PARM.                                                                         |
|                       |                                                                                                    |
| BATCH                 |                                                                                                    |
| MENU PARM IEST        |                                                                                                    |
|                       | Press the blue arrow button beneath DIAL DOWNLD.                                                                  |
|                       |                                                                                                    |
|                       |                                                                                                    |
|                       |                                                                                                    |

| MM/DD/YY             | 00:00 PM | If the value displayed is not D53O3072, press the CLEAR button to remove the value. Key in D53O3072, then press ENTER.                                                                                      |
|----------------------|----------|----------------------------------------------------------------------------------------------------|
| PARM APPLICATION     | ID:      |                                                                                                    |
|                      |          |                                                                                                    |
| MM/DD/YY             | 00:00 PM | Press the CLEAR button to remove the value. Key in the download file name, then press ENTER.                                                                                                    |
| PARM TERMINAL ID:    |          |                                                                                                    |
|                      |          |                                                                                                    |
|                      | 00:00 PM | If the value displayed is not the correct parameter download phone<br>number, press the CLEAR button to remove the value. Key in the<br>parameter download phone number (1-866-658-9186), then press ENTER. |
| PARM DOWNLD PHONE #: |          | Note: If an asterisk appears after the phone number, this indicates that the terminal has attempted to dial this number on a separate occasion.                                                             |
| MM/DD/YY             | 00:00 PM | If the value displayed is not TRANZ, press the CLEAR button to remove the value. Key in TRANZ, then press ENTER.                                                                                            |
| ENTER FAMILY         |          |                                                                                                    |
|                      |          |                                                                                                    |
| MM/DD/YY             | 00:00 PM | The terminal will show various messages as it communicates, then will return to the Idle Prompt when complete. The merchant is ready to                                                                     |
| CONNECTING           |          | process. The parameter download takes approximately 45 seconds to                                                                                                    |
| DIALING              |          |                                                                                                    |
| REMOTE PARM DOW      | NLOAD    | Note: If multiple merchants will be processing on the terminal, a parameter load must be initiated for each merchant number. Repeat the parameter load steps for each merchant.                             |

#### Download on New Hardware

If a terminal is new, out of the box, and has never received a full download, follow the procedures listed below. In order to perform a full download (TCC Core load and Parameter load), certain parameters must be set correctly.

For the TCC Core Load these parameters are: 4-Digit User #: 0082 TCC Core Download Phone Number: 1-866-658-7003

For the Parameter Load these parameters are:

Application Number: D53O3072 Parameter Terminal ID (provided by Paymentech) Parameter Download Phone Number: 1-866-658-9186 Terminal Family Name: TRANZ

The manager password (default is 387296) is required to access the parameter menu. Once the password has been entered AND the terminal is idle for 15 seconds, the terminal automatically "times out" and switches to idle mode. The time out does not occur while in the EDIT menu.

Note: Most terminals will have received a TCC Cord Load prior to deployment and will only require a parameter load when received by the merchant.

| Display          |          | Action                                                      |
|------------------|----------|-------------------------------------------------------------|
|                  |          | Plug in the terminal, after initial warm-up, press any key. |
| MM/DD/YY         | 00:00 PM | Press the scroll (arrow) button.                            |
|                  |          |                                                             |
| KLD VISA         | MKIXR    |                                                             |
| MM/DD/YY         | 00:00 PM | Press the blue arrow button beneath DIAL DNLD.              |
|                  |          |                                                             |
| DIAL             |          |                                                             |
| DNLD             |          |                                                             |
| MM/DD/YY         | 00:00 PM | Then key in 0082 and press ENTER.                           |
|                  |          |                                                             |
| APPLICATION USER | #:       |                                                             |
|                  |          |                                                             |
| MM/DD/YY         | 00:00 PM | Press the blue arrow button beneath YES.                    |
|                  |          |                                                             |
| DETECT TONE?     |          |                                                             |
| YES              | NO       |                                                             |

| Display                  |                                 |                | Action                                                                                                    |
|--------------------------|---------------------------------|----------------|----------------------------------------------------------------------------------------------------|
| MM/DD/YY                 |                                 | 00:00 PM       | If the merchant requires an access code to dial out, enter that code here, then press ENTER.                                                                                                    |
| ENTER PB                 | X NUMBER                        |                |                                                                                                    |
| MM/DD/YY                 |                                 | 00:00PM        | Key in the TCC download phone number (1-866-658-7003) and press ENTER.                                                                                                    |
| APP DOWI                 | NLOAD PHO                       | ONE #:         |                                                                                                    |
| SW LC<br>WAITING<br>CONI | DADING<br>G ANSWER<br>NECT<br>% |                | The terminal will display various messages as it communicates, then will<br>show a percentage that represents how much of the download has<br>completed.                                                                                                    |
| PROCE                    | ESSING                          |                | Once the download is completed, "DEFAULT PARAMETERS SET" will print. If an internal PIN pad is detected, "INT PIN PAD DETECTED" will print.                                                                                                    |
| TEST<br>PLEAS            | 'ING<br>E WAIT                  |                |                                                                                                    |
| MM/DD/YY                 | ,                               | 00:00 PM       | The terminal will automatically return to the idle prompt, but a parameter load must take place prior to processing transactions.                                                                                                    |
|                          | DEBIT                           | EBT            | Press the Fn (Function) key                                                                                                    |
| SALE                     | SALE                            | SALE           |                                                                                                    |
| MM/DD/YY                 | ,                               | 00:00 PM       | Key in the manager password (default is 387296), then press ENTER.                                                                                                    |
| ENTR MAN                 | IAGER PAS                       | SWORD          | Note: If the terminal has not previously received a parameter load, the password could be "1". If the terminal has previously received a parameter load from VeriCentre, the default password is 387296. If the manager password does not work, obtain the DS password using the DS Utility. You will need the current date and time from the terminal, and the 6-digit value key which is 102571. |
| MM/DD/YY                 |                                 | 00:00 PM       | Press the blue arrow button beneath PARM.                                                                                                    |
| BATCH                    | DADM                            | TEOT           |                                                                                                    |
|                          | PARM                            |                | Proze the blue arrow butten beneath DIAL DOWNID                                                                                                    |
|                          |                                 | 00:00 PM       | Press the blue arrow button beneath DIAL DOWNLD.                                                                                                    |
| EDIT                     | PRINT                           | DIAL<br>DOWNLD |                                                                                                    |
| MM/DD/YY                 | ,                               | 00:00 PM       | If the value displayed is not D53O3072, press the CLEAR button to remove the value. Key in D53O3072, then press ENTER.                                                                                                    |
| PARM APPLICATION ID:     |                                 |                |                                                                                                    |
|                          |                                 |                |                                                                                                    |
| MM/DD/YY                 | ,                               | 00:00 PM       | Press the CLEAR button to remove the value. Key in the download file name, then press ENTER.                                                                                                    |
| PARM TEF                 | RMINAL ID:                      |                |                                                                                                    |
|                          |                                 |                |                                                                                                    |

| Display              |          | Action                                                                                                    |
|----------------------|----------|----------------------------------------------------------------------------------------------------|
|                      | 00:00 PM | If the value displayed is not the correct parameter download phone<br>number, press the CLEAR button to remove the value. Key in the<br>parameter download phone number (1-866-658-9186), then press ENTER. |
|                      |          | Note: If an asterisk appears after the phone number, this indicates that the terminal has attempted to dial this number on a separate occasion.                                                             |
| MM/DD/YY             | 00:00 PM | If the value displayed is not TRANZ, press the CLEAR button to remove the value. Key in TRANZ, then press ENTER.                                                                                            |
| ENTER FAMILY         |          |                                                                                                    |
|                      |          |                                                                                                    |
| MM/DD/YY             | 00:00 PM | The terminal will show various messages as it communicates, then will return to the Idle Prompt when complete. The merchant is ready to                                                                     |
| CONNECTING           |          | process. The parameter download takes approximately 45 seconds to<br>complete.                                                                                                    |
| DIALING              |          |                                                                                                    |
| REMOTE PARM DOWNLOAD |          | Note: If multiple merchants will be processing on the terminal, a parameter load must be initiated for each merchant number. Repeat the parameter load steps for each merchant.                             |

## Parameter Download Procedure

Parameter Downloads are used to add the merchant specific parameters to the terminal which has already received a TCC Core Load. A parameter download takes approximately 45 seconds to complete.

The manager password, defaulted to 387296, is required to access the parameter menu. Once the password has been entered AND the terminal is idle for 15 seconds, the terminal automatically "times out" and switches to idle mode. The time out does not occur while in the EDIT menu.

| Display              |            | Action                                                                                                    |
|----------------------|------------|----------------------------------------------------------------------------------------------------|
| MM/DD/YY             | 00:00 PM   | Press the Fn (Function) key                                                                                                    |
|                      |            |                                                                                                    |
| DEBIT                | EBT        |                                                                                                    |
| SALE SALE            | SALE       |                                                                                                    |
| MM/DD/YY             | 00:00 PM   | Key in the manager password (default after receiving core load is 1) then                                                                      |
|                      | 00.001 11  | press ENTER.                                                                                                    |
|                      |            |                                                                                                    |
|                      | ACCIVICITE | Note: If the terminal has not previously received a parameter load, the                                                                        |
|                      |            | password could be "1". If the terminal has previously received a parameter                                                                     |
|                      |            | load from VeriCentre, the default password is 387296. If the manager                                                                           |
|                      |            | will need the current date and time from the terminal and the 6-digit value                                                                    |
|                      |            | key which is 102571.                                                                                                    |
| MM/DD/YY             | 00:00 PM   | Press the blue arrow button beneath PARM.                                                                                                    |
|                      |            |                                                                                                    |
| BATCH                |            |                                                                                                    |
| MENU PARM            | TEST       |                                                                                                    |
| MM/DD/YY             | 00:00 PM   | Press the blue arrow button beneath DIAL DOWNLD.                                                                                               |
|                      |            |                                                                                                    |
|                      | DIAI       |                                                                                                    |
| EDIT PRINT           |            |                                                                                                    |
|                      | 00:00 PM   | If the value displayed is not D53O3072 press the CLEAR button to remove                                                                        |
|                      | 00.001 111 | the value. Key in D53O3072, then press ENTER.                                                                                                  |
| PARM APPLICATIO      | N ID.      |                                                                                                    |
|                      |            |                                                                                                    |
|                      | 00:00 PM   | Prose the CLEAR button to remove the value. Key in the deveload file                                                                           |
|                      | 00.00 FM   | name, then press ENTER.                                                                                                    |
|                      | ٦.         |                                                                                                    |
| PARIVI TERIVIINAL I  | J.         |                                                                                                    |
|                      | 00.00 PM   |                                                                                                    |
|                      | 00:00 PM   | If the value displayed is not the correct parameter download phone number,<br>press the CLEAR button to remove the value. Key in the parameter |
|                      |            | download phone number (1-866-658-9186), then press ENTER.                                                                                      |
| PARM DOWNLD PHONE #: |            | Note: If an asterisk appears after the phone number, this indicates that the                                                                   |
|                      | -          | terminal has attempted to dial this number on a separate occasion.                                                                             |
| MM/DD/YY             | 00:00 PM   | If the value displayed is not TRANZ, press the CLEAR button to remove the                                                                      |
|                      |            | value. Key in TRANZ, then press ENTER.                                                                                                    |
| ENTER FAMILY         |            |                                                                                                    |
|                      |            |                                                                                                    |

| Display              |          | Action                                                                                                    |
|----------------------|----------|----------------------------------------------------------------------------------------------------|
| MM/DD/YY             | 00:00 PM | The terminal will show various messages as it communicates, then will return to the Idle Prompt when complete. The merchant is ready to process. |
| CONNECTING           |          | The parameter download takes approximately 30-40 seconds to complete.                                                                            |
| DIALING              |          | Note: If multiple merchants will be proceeding on the terminal is personater                                                                     |
| REMOTE PARM DOWNLOAD |          | load must be initiated for each merchant number. Repeat the parameter load steps for each merchant.                                              |

## Download through Freesia Operating System (FOS)

A complete download through FOS should only be necessary if the terminal is locked and/or the user cannot access the Function menu. In order to perform a full download (TCC Core load and Parameter load), certain parameters must be set correctly.

For the TCC Core Load these parameters are:

4-Digit User #: 0082 TCC Core Download Phone Number: 1-866-658-7003

For the Parameter Load these parameters are:

Application Number: D53O3072 Parameter Download Phone Number: 1-866-658-9186 Parameter Terminal ID (provided by Paymentech) Terminal Family Name: TRANZ

The manager password (default is 387296) is required to access the parameter menu. Once the password has been entered AND the terminal is idle for 15 seconds, the terminal automatically "times out" and switches to idle mode. The time out does not occur while in the EDIT menu.

| Display           |        |          | Action                                                                                                    |
|-------------------|--------|----------|----------------------------------------------------------------------------------------------------|
| MM/DD/YY 00:00 PM |        | 00:00 PM | Unplug the terminal.                                                                                                    |
|                   |        |          |                                                                                                    |
|                   | DEBIT  | EBT      |                                                                                                    |
| SALE              | SALE   | SALE     |                                                                                                    |
|                   |        |          | Hold down the red CANCEL key and the green ENTER key at the same<br>time and plug the terminal into the power pack interface. Continue to hold<br>the keys until the terminal begins a solid beeping. This may take several<br>moments. |
| LOCAL             | XMODEM | DWN      | Press the blue arrow key beneath NEXT until the screen displays CONFIG                                                                                                    |
| CANC              | NEXT   | YES      | PARAMETER.                                                                                                    |
| CONFIG PARAMETER  |        | ł        | Press the blue arrow key beneath YES.                                                                                                    |
| CANC              | NEXT   | YES      |                                                                                                    |
| PHONE N           | IUMBER |          | Key in the TCC download phone number (1-866-658-7003). Then press                                                                                                    |
| CANC              | Alfa   | ENT      | the blue arrow key beneath ENT. To clear an existing value, press the CLEAR button to erase one character at a time.                                                                                                    |
|                   |        |          | Note: The display will flash between PHONE NUMBER and the line CANC Alfa ENT.                                                                                                    |
| SERVER NUMBER     |        |          | Key in 0, then press ENTER.                                                                                                    |
| CANC              |        |          |                                                                                                    |
| SITE NUMBER       |        |          | Press the blue arrow button beneath ENT.                                                                                                    |
| CANC              | DEL    | ENT      |                                                                                                    |

Note: It is always recommended that the batch is closed prior to performing a download.

| Display                      |          | Action                                                                                                    |
|------------------------------|----------|----------------------------------------------------------------------------------------------------|
| TERMINAL NUMBER              |          | Press the blue arrow button beneath ENT.                                                                                                    |
| CANC DEL                     | ENT      |                                                                                                    |
| USER NUMBER<br>CANC DEL      | ENT      | Key in the User Number provided by Paymentech. Then press the blue arrow button beneath ENT. To clear an existing value, press the CLEAR button to erase one character at a time. |
|                              |          | Note: The display will flash between USER NUMBER and the line CANC DEL ENT.                                                                                                    |
| PASSWORD PAD                 |          | Press the blue arrow button beneath ENT.                                                                                                    |
| CANC Alfa                    | ENT      |                                                                                                    |
| COMPLEMENT DATA              | ١        | Press the blue arrow button beneath ENT.                                                                                                    |
| CANC Alfa                    | ENT      |                                                                                                    |
| COUNTRY                      |          | Press the ENTER key.                                                                                                    |
| PREV NEXT                    | VAL      |                                                                                                    |
| MODEM STANDARD               |          | Verify that this setting is V22 BIS. If not, press the blue arrow button                                                                                                    |
| PREV NEXT                    | VAL      |                                                                                                    |
|                              | K<br>VAI | Press the CANCEL key.                                                                                                    |
|                              |          | Prose the blue arrow butten beneath NEXT until the display shows DEMOT                                                                                                    |
|                              | YES      | SERTEL DWN.                                                                                                    |
| REMOT SERTEL DW              | N        | Press the blue arrow button beneath YES to initiate the download                                                                                                    |
| CANC NEXT                    | YES      |                                                                                                    |
| SW LOADING<br>WAITING ANSWER | 20       | The terminal will display various messages as it communicates, then will show a percentage that represents how much of the download has                                           |
| CONNECT                      |          | completed.                                                                                                    |
| DONE%                        |          |                                                                                                    |
| PROCESSING                   |          |                                                                                                    |
| TESTING                      |          |                                                                                                    |
| PLEASE WAIT                  |          |                                                                                                    |
| MM/DD/YY                     | 00:00 PM | The terminal will automatically return to the idle prompt, but a parameter load must take place prior to processing transactions.                                                 |
| DEBIT                        | EBT      | Press the Fn (Function) key                                                                                                    |
| SALE SALE                    | SALE     |                                                                                                    |
| MM/DD/YY                     | 00:00 PM | Key in the manager password (default is 387296), then press ENTER.                                                                                                    |
| ENTR MANAGER PAS             | SSWORD   | Note: If the terminal has not previously received a parameter load, the                                                                                                    |
|                              |          | password could be "1". If the terminal has previously received a parameter                                                                                                    |
|                              |          | password does not work, obtain the DS password using the DS Utility. You                                                                                                    |
|                              |          | will need the current date and time from the terminal, and the 6-digit value key which is 102571.                                                                                 |
| MM/DD/YY                     | 00:00 PM | Press the blue arrow button beneath PARM.                                                                                                    |
|                              |          |                                                                                                    |
| BATCH                        |          |                                                                                                    |
| MENU PARM                    | TEST     |                                                                                                    |
| MM/DD/YY                     | 00:00 PM | Press the blue arrow button beneath DIAL DOWNLD.                                                                                                    |
|                              |          |                                                                                                    |
|                              |          |                                                                                                    |
|                              | DOWNLD   |                                                                                                    |

| Display           |          | Action                                                                                                    |
|-------------------|----------|----------------------------------------------------------------------------------------------------|
| MM/DD/YY          | 00:00 PM | If the value displayed is not D53O3072, press the CLEAR button to remove the value. Key in D53O3072, then press ENTER.                                                                                      |
| PARM APPLICATION  | ID:      |                                                                                                    |
|                   |          |                                                                                                    |
| MM/DD/YY          | 00:00 PM | Press the CLEAR button to remove the value. Key in the download file name, then press ENTER.                                                                                                    |
| PARM TERMINAL ID: |          |                                                                                                    |
|                   |          |                                                                                                    |
| MM/DD/YY          | 00:00 PM | If the value displayed is not the correct parameter download phone<br>number, press the CLEAR button to remove the value. Key in the<br>parameter download phone number (1-866-658-9186), then press ENTER. |
|                   | NE #:    | Note: If an asterisk appears after the phone number, this indicates that the terminal has attempted to dial this number on a separate occasion.                                                             |
| MM/DD/YY          | 00:00 PM | If the value displayed is not TRANZ, press the CLEAR button to remove the value. Key in TRANZ, then press ENTER.                                                                                            |
| ENTER FAMILY      |          |                                                                                                    |
|                   |          |                                                                                                    |
| MM/DD/YY          | 00:00 PM | The terminal will show various messages as it communicates, then will return to the Idle Prompt when complete. The merchant is ready to                                                                     |
| CONNECTING        |          | complete.                                                                                                    |
| DIALING           |          |                                                                                                    |
| REMOTE PARM DOW   | NLOAD    | Note: If multiple merchants will be processing on the terminal, a parameter load must be initiated for each merchant number. Repeat the parameter load steps for each merchant.                             |

## Modem Settings in FOS

The standard setting for the modem baud rate is 2400. To adjust the baud rate for the TCC download, go to Modem Standard in FOS. The value display is V22 BIS (2400). Press the blue arrow button corresponding to 'NEXT' for CCITT (300 baud), BELL (1200 baud).

To change the baud rate of the authorization phone number or parameter load phone number, enter "M2 " following the phone number to reduce to 1200 baud or enter "A3" to slow to 300 baud.

| Display           | Action                                                                                                    |
|-------------------|----------------------------------------------------------------------------------------------------|
| MM/DD/YY 00:00 PM | Unplug the terminal.                                                                                                    |
|                   |                                                                                                    |
| DEBIT EBT         |                                                                                                    |
| SALE SALE SALE    |                                                                                                    |
|                   | Hold down the red CANCEL key and the green ENTER key at the same                                                                                     |
|                   | time and plug the terminal into the power pack interface. Continue to hold the keys until the terminal begins a solid beeping. This may take several |
|                   | moments.                                                                                                    |
| LOCAL XMODEM DWN  | Press the blue arrow key beneath NEXT until the screen displays CONFIG                                                                               |
| CANC NEXT YES     | PARAMETER.                                                                                                    |
| CONFIG PARAMETER  | Press the blue arrow key beneath YES.                                                                                                    |
| CANC NEXT YES     |                                                                                                    |
| PHONE NUMBER      | Key in the TCC download phone number (1-866-658-7003). Then press the                                                                                |
| CANC Alfa ENT     | blue arrow key beneath ENT. To clear an existing value, press the CLEAR<br>button to erase one character at a time.                                  |
|                   | Note: The display will flash between PHONE NUMBER and the line CANC                                                                                  |
|                   | Alfa ENT.                                                                                                    |
| SERVER NUMBER     | Press the blue arrow key beneath ENT.                                                                                                    |
| 1                 | Note: To clear any value, press the CLEAR key.                                                                                                    |
| CANC Alfa ENT     |                                                                                                    |
| SITE NUMBER       | Press the blue arrow key beneath ENT.                                                                                                    |
| 1999403           | Note: To clear any value, press the CLEAR key.                                                                                                    |
| CANC Alfa ENT     |                                                                                                    |
| TERMINAL NUMBER   | Press the blue arrow key beneath ENT.                                                                                                    |
| 99                | Note: To clear any value, press the CLEAR key.                                                                                                    |
| CANC Alfa ENT     |                                                                                                    |
| USER NUMBER       | Press the blue arrow key beneath ENT.                                                                                                    |
| 0082              | Note: To clear any value, press the CLEAR key.                                                                                                    |
| CANC Alfa ENT     |                                                                                                    |
| PASSWORD PAD      | Press the blue arrow key beneath ENT.                                                                                                    |
| CBLEU             | Note: To clear any value, press the CLEAR key.                                                                                                    |
| CANC Alfa ENT     |                                                                                                    |
| COMPLEMENT. DATA  | Press the blue arrow key beneath ENT.                                                                                                    |
| C BLEU TA         | Note: To clear any value, press the CLEAR key.                                                                                                    |
| CANC Alfa ENT     |                                                                                                    |

| COUNTRY          |      |     | Press the blue arrow key beneath ENT.                                                                                  |
|------------------|------|-----|----------------------------------------------------------------------------------------------------|
|                  |      | USA | Note: To clear any value, press the CLEAR key.                                                                         |
| CANC             | Alfa | ENT |                                                                                                    |
| MODEM STANDARD   |      |     | Press the blue arrow key beneath ENT.                                                                                  |
| V22 BIS          |      |     | Note: To change the baud rate of the download phone number, press the                                                  |
| CANC             | NEXT | ENT | blue arrow button under NEXT, then press the blue arrow key under ENT when the desired value is displayed. Values are: |
|                  |      |     | V22 BIS – 2400                                                                                                    |
|                  |      |     | BELL – 1200                                                                                                    |
|                  |      |     | CCITT – 300                                                                                                    |
| ESCAPE CHARACTER |      |     | Press the blue arrow button beneath CANC until the idle prompt is                                                      |
| BREAK            |      |     | displayed.                                                                                                    |
| CANC             | Alfa | ENT |                                                                                                    |